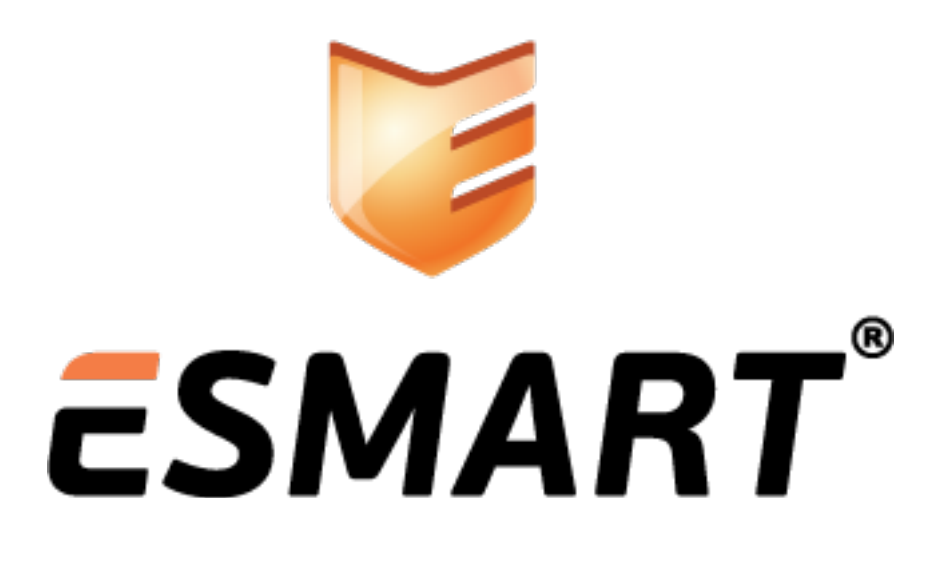

ESMART Token – PKCS#11 Java API

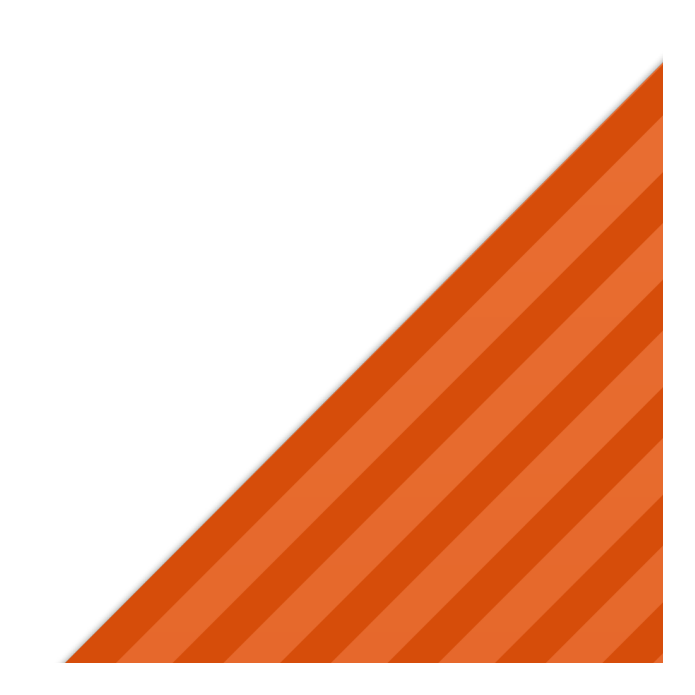

# Содержание

| 1.  | Общая информация                            | 3 |
|-----|---------------------------------------------|---|
| 2.  | Требования к операционной системе           | 3 |
| 3.  | Требования к Јаva-машине                    | 3 |
| 4.  | Настройка браузеров                         | 3 |
| 4.1 | Internet Explorer                           | 3 |
| 4.2 | Firefox                                     | 3 |
| 4.3 | Safari                                      | 3 |
| 4.4 | Opera                                       | 4 |
| 5.  | Установка в Windows                         | 4 |
| 6.  | Установка в Linux                           | 4 |
| 7.  | Установка в Мас OS                          | 4 |
| 8.  | Состав Java SDK                             | 5 |
| 9.  | JavaScript                                  | 6 |
| 9.1 | Просмотр списка считывателей                | 8 |
| 9.2 | Очистка и инициализация карты               | 8 |
| 9.3 | Смена PIN и PUK                             | 8 |
| 9.4 | Генерация ключевой пары                     | 8 |
| 9.5 | Запись сертификата на карту                 | 9 |
| 9.6 | Импорт ключевой пары и сертификата          | 9 |
| 9.7 | Экспорт сертификата с карты                 |   |
| 9.8 | Экспорт модуля и экспоненты открытого ключа |   |
| 10. | Удаление компонентов                        |   |
|     |                                             |   |

# 1. Общая информация

Java API предназначено для вызова некоторых функций библиотеки PKCS#11 из Java. Вызовы функций библиотеки PKCS#11 осуществляются через технологию JNI (Java Native Interface). Помимо Java приводится пример использования данной библиотеки в JavaScript с использованием технологии Java Applet.

## 2. Требования к операционной системе

| • | Windows XP                        | 32 и 64 бита; |
|---|-----------------------------------|---------------|
| • | Windows Vista                     | 32 и 64 бита; |
| • | Windows 7                         | 32 и 64 бита; |
| • | Windows 8 или 8.1                 | 32 u 64 бита; |
| • | Windows 10                        | 32 u 64 бита; |
| • | Windows Server 2003 / 2008 / 2012 | 32 и 64 бита; |
| • | Linux (SUSE, AltLinux и др)       | 32 и 64 бита; |
| • | Mac OS X 10.7 и выше <sup>1</sup> | 32 бита.      |

## 3. Требования к Јаva-машине

Java SE 1.6 и выше, для 64-битных машин требуется использовать 64-битные библиотеки, их требуется положить в директорию **SDK\Java\bin**. Последние версии библиотек можно найти на сайте <u>www.esmart.ru</u>.

# 4. Настройка браузеров

### 4.1 Internet Explorer

Откройте Свойства обозревателя вкладка Безопасность.

В окошке выберите **Надежные узлы** и нажмите кнопку **Другой** в нижней части окна, чтобы изменить уровень безопасности.

Выберите в списке Сценарии > Выполнять сценарии приложений Java и отметьте Включить.

### 4.2 Firefox

В верхней части окна браузера нажмите **Firefox**, затем перейдите в раздел **Дополнения**. Откроется вкладка **Диспетчер дополнений**.

На вкладке Диспетчер дополнений выберите Подключаемые модули.

Выберите подключаемый модуль Java (TM) Platform. Нажмите кнопку Включить (если на кнопке отображается надпись Выключить, то поддержка Java уже включена).

### 4.3 Safari

Откройте меню **Safari · Параметр** . Перейдите на вкладку **Безопасность** . Установите флажок **Разрешить Java**.

<sup>&</sup>lt;sup>1</sup> Для запуска Java 7 на Mac OS X требуется 64-битный браузер (например, Safari или Firefox). 32-разрядные браузеры, такие как Chrome, не поддерживают Java 7 на платформе macOS.

### 4.4 Opera

Браузер Opera для Windows не использует Java на локальной машине, а уже содержит встроенную Javaмашину. Дополнительная информация представлена на сайтах <u>http://java.com</u> и <u>http://www.opera.com</u>.

# 5. Установка в Windows

Перед использованием установите необходимые библиотеки с помощью инсталлятора из папки Windows\installer. Установка при помощи инсталлятора описана в руководстве ESMART PKI Client – Руководство администратора.

При запуске программы-инсталлятора библиотека **EsmartToken\_Javalib.dll**, реализующая JNI, копируется в папку **X:\Windows\System32** (или любую другую, прописанную в системной переменной РАТН). Редактирование реестра и копирование файлов вручную не требуются.

Если требуется установка вручную, скопируйте dll-библиотеки из папки SDK\Java\bin в папку X:\Windows\System32. Запустите файлы редактирования реестра esmarttoken x86.reg или esmarttoken x64.reg из папки Windows\installer\pkcs11\registry files в зависимости от типа установленной операционной системы.

Дополнительно требуется установка Распространяемого пакета Microsoft Visual C++ 2010 (x86)<sup>2</sup>

# 6. Установка в Linux

Перед использованием установите библиотеки PKCS#11 с помощью rpm-пакета Linux/pkcs11/isbcpkcs11-x.x.x-x.i586.rpm:

rpm -ivh isbc-pkcs11-x.x.x-x.i586.rpm

Если требуется установка вручную, скопируйте so-файлы из папки SDK/Java/bin в папку /usr/lib, включая libEsmartToken\_Javalib.so, реализующую интерфейс JNI.

# 7. Установка в Мас OS

Откройте папку MacOS/pkcs11 и запустите программу-инсталлятор ESMART PKI Client.mpkg. Следуйте подсказкам.

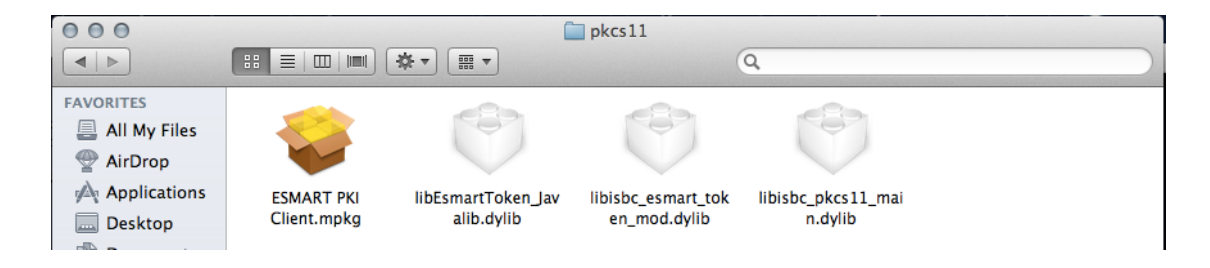

Укажите место установки, нажав Change Install Location... или оставьте значение по умолчанию.

<sup>&</sup>lt;sup>2</sup> https://www.microsoft.com/ru-RU/download/details.aspx?id=5555

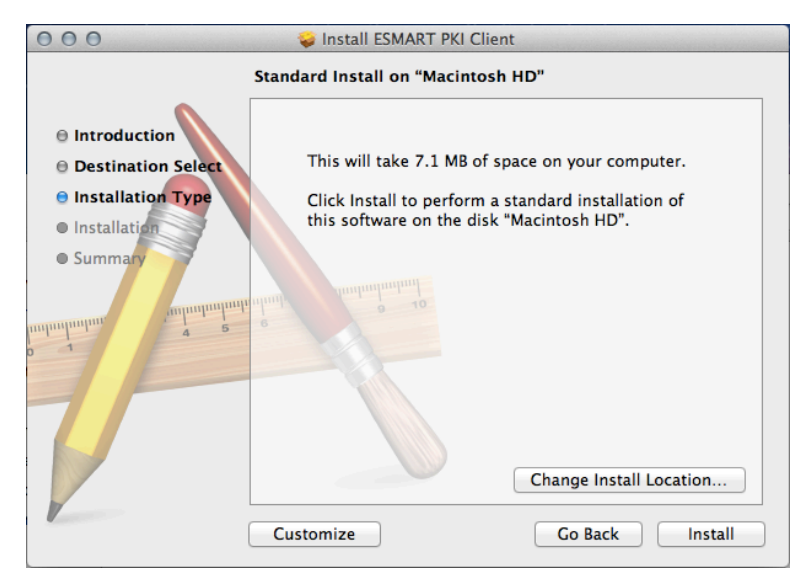

Дождитесь окончания установки и сообщения Установка успешно завершена (The Installation was successful).

Если при установке было выбрано место установки по умолчанию, в разделе Application (Приложения) появится папка ESMART PKI Client, содержащая файлы:

- libisbc\_esmart\_token\_mod.dylib;
- libesmart\_token\_gost\_mod.dylib;
- *libisbc\_pkcs11\_main.dylib;*
- libEsmartToken\_Javalib.dylib;
- uninstall.sh.

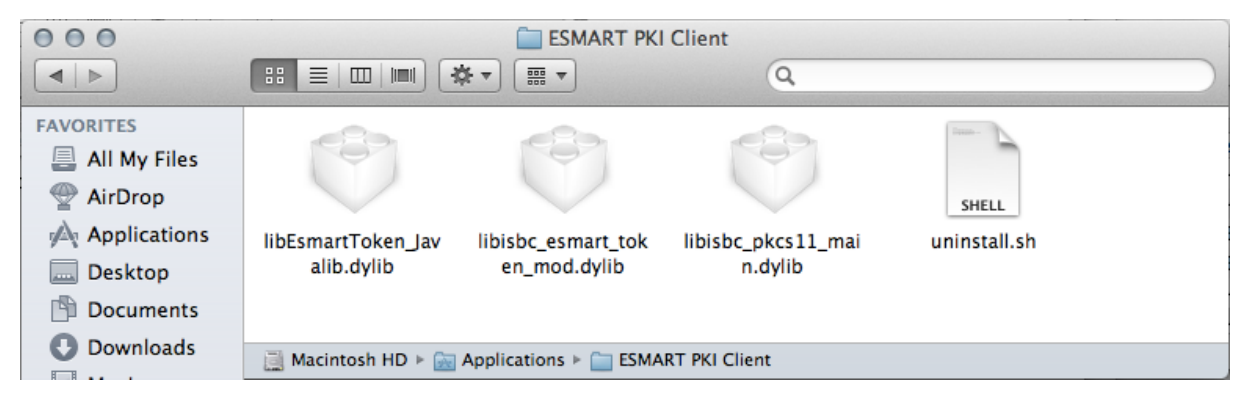

# 8. Cocmae Java SDK

- SDK\Java\bin содержит пример приложения для Java, демонстрирующий работу Java API.
  - о **ConsoleDemo.bat** запускает приложение для Windows.
  - о **ConsoleDemo** запускает приложение под Linux.
- SDK\Java\conf содержит конфигурационный файл системы логирования. Также для примера приложены тестовый сертификат в формате PKCS#12 (пароль 123) и соответствующий корневой сертификат са.crt в формате DER.
- **SDK\Java\javadoc** содержит описание API.
- SDK\Java\repo содержит jar-файлы библиотек, используемых в данном API.
- **SDK\Java\src** содержит пример приложения для работы с данным API, а также пример Java Applet.

**SDK\/ava\webapps** – содержит файлы для публикации на WEB-сервере и для использования данного API в JavaScript.

#### 9. JavaScript

Пример Java Applet уже скомпилирован в SDK\Java\webapps\esmarttoken-2.0.jar и подписан тестовым сертификатом. Для использования в рабочих проектах необходима подпись действительным сертификатом.

Пример вызова API из JavaScript приведен в файле webapps\applet.html.

Демонстрационная страница на базе апплета размещена по адресу: . . . .

| http://www.isbc.ru/     | /esmarttest/ap | <u>plet.html</u>       |                            |           |              |
|-------------------------|----------------|------------------------|----------------------------|-----------|--------------|
| Pin: 12345678           |                |                        |                            |           |              |
| getUID InitCard         | CleanCard Ge   | enerate RSA 1024 KeyPa | air listObjects getTermina | alList    |              |
| New PIN 11111111 s      | etPin          |                        |                            |           |              |
| New PUK 22222222 S      | setPuk         |                        |                            |           |              |
| PKCS#12 file path       | PKCS#12 file   | e password             | loadCert                   |           |              |
| X509 file path          | object label   | object id              | getX509Certificate         |           |              |
| Public key modulus path | Public         | key exponent path      | object label               | object id | getPublicKey |
| X509 file path          | object label   | object id              | loadX509Certificate        | е         |              |
|                         |                |                        |                            |           |              |
| Logs:                   |                |                        |                            |           |              |
|                         |                |                        |                            |           |              |

#### Элементы управления:

clear Log

| Pin                            | Поле для ввода ПИН-кода карты                                                                   |
|--------------------------------|-------------------------------------------------------------------------------------------------|
| getUID                         | Получить UID карты                                                                              |
| InitCard                       | Инициализировать карту                                                                          |
| CleanCard                      | Очистить карту                                                                                  |
| Generate RSA 1024 Key-<br>Pair | Генерировать на карте ключевую пару RSA длиной 1024 байта                                       |
| listObjects                    | Вывести список объектов на карте                                                                |
| getTerminalList                | Вывести список подключенных считывателей                                                        |
| New PIN                        | Поле для ввода нового ПИН-кода                                                                  |
| setPin                         | Сменить ПИН-код                                                                                 |
| New PUK                        | Поле для ввода нового РИК-кода                                                                  |
| setPuk                         | Сменить РИК-код                                                                                 |
| PKCS#12 file path              | Задать путь к файлу PKCS#12, например, к тестовому сертификату<br>SDK\Java\conf\clientTest2.p12 |
| PKCS#12 file password          | Поле ввода пароля к файлу PKCS#12 (пароль для тестового файла: 123)                             |
| loadCert                       | Загрузить сертификаты из файла PKCS#12 (.p12) на смарт-карту                                    |
| X509 file path                 | Задать путь к локальному файлу, в который будет сохранен сертификат,<br>записанный на карте     |
| object label                   | Название объекта (можно получить командой listObjects)                                          |
| object id                      | Идентификатор объекта (можно получить командой listObjects)                                     |

| getX509Certificate          | Сохранить сертификат на карте в локальный файл                                            |
|-----------------------------|-------------------------------------------------------------------------------------------|
| Public key modulus path     | Задать путь к локальному файлу, в который будет записан модуль открыто-го ключа           |
| Public key exponent<br>path | Задать путь к локальному файлу, в который будет записана экспонента от-<br>крытого ключа  |
| getPublicKey                | Сохранить модуль и экспоненту открытого ключа, записанного на карту, в<br>локальные файлы |

ESMART<sup>®</sup> ESMART Token - PKCS#11 Java API BEPCUR 3.3 om 28.02.2017

#### 9.1 Просмотр списка считывателей

Нажмите getTerminalList для просмотра списка подключенных считывателей

| Logs:                                          |   |  |
|------------------------------------------------|---|--|
| Start getTerminalList                          |   |  |
| Result: ACS CCID USB Reader 0,ACS CryptoMate64 | 0 |  |
|                                                |   |  |
| clear Log                                      |   |  |

#### 9.2 Очистка и инициализация карты

Нажмите CleanCard, чтобы очистить карту, а затем listObjects.

| Logs:             |  |
|-------------------|--|
| Start cleanCard   |  |
| Result: Code 0    |  |
| Start listObjects |  |
| Result: Return 0  |  |
|                   |  |
|                   |  |

Запустите **InitCard** для инициализации карты. Если РИК карты был изменен, при инициализации в поле **Pin** необходимо ввести действующий РИК-код.

| Logs:          |  |
|----------------|--|
| Start InitCard |  |
| Result: Code 0 |  |
|                |  |
|                |  |
|                |  |
|                |  |

#### 9.3 Смена PIN и PUK

Введите в поле новый PIN или PUK, затем нажмите setPin или setPuk соответственно.

| New PIN | 11111111 | setPin |
|---------|----------|--------|
| New PUK | 22222222 | setPuk |

#### 9.4 Генерация ключевой пары

Нажмите generateKeyPair, а затем listObjects для проверки результата выполнения операции.

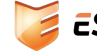

#### 9.5 Запись сертификата на карту

Сертификат, полученный в Удостоверяющем центре, необходимо записать на карту.

Сертификат должен быть в формате DER. Сертификаты, полученные в формате base64, можно переконвертировать при помощи OpenSSL (см. руководство **ESMART Token – PKCS11**).

|  | X509 file path | certificate.cer | object label | applet1024key | object id | 00112233 | loadX509Certificate |
|--|----------------|-----------------|--------------|---------------|-----------|----------|---------------------|
|--|----------------|-----------------|--------------|---------------|-----------|----------|---------------------|

Введите полный путь к сертификату, а также название и идентификатор соответствующей ключевой пары (длина *id* всегда должна быть чётным числом), нажмите *loadX509Certificate*. Проверьте наличие сертификата, вызвав *listObjects*.

#### 9.6 Импорт ключевой пары и сертификата

Из файла PKCS#12 можно импортировать на карту ключевую пару и сертификат одновременно. Файл PKCS#12 (.p12 или .pfx) обычно защищен паролем. Путь к файлу требуется вводить полностью, например, C:\certs\ClientTest2.p12.

PKCS#12 file path lientTest2.p12 PKCS#12 file password ••• loadCert

Нажмите **loadCert**, а после выполнения операции **listObjects** для получения информации о загруженных объектах. При импорте из PKCS#12 на карте записываются:

- Открытый ключ;
- Закрытый ключ;
- Сертификат.

Обращаем внимание, что все три объекта имеют одинаковые название и идентификатор.

```
Logs:

Start loadCert

Result: Return 0

Start listObjects

Result: Return 0

Type: private key

Label: Import

ID: 32343438443941453432383035314544

Type: public key

Label: Import

ID: 32343438443941453432383035314544

Type: certificate

Label: Import

ID: 32343438443941453432383035314544
```

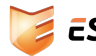

Обратите внимание на поля **Label** и **ID**, эти значения необходимы для экспорта сертификата, а также модуля и экспоненты открытого ключа.

#### 9.7 Экспорт сертификата с карты

Сертификат, записанный на карту, можно сохранить в файл, например, чтобы отправить по электронной почте. Обычно, сертификаты имеют разрешение .cer.

Введите полный путь к файлу и его название, например, C:\certs\certificate.cer

| X509 file path                                  | certificate.cer     | object label 🛛    | mport        | object id       | 383035314544   | getX509Ce    | rtificate    |  |
|-------------------------------------------------|---------------------|-------------------|--------------|-----------------|----------------|--------------|--------------|--|
| 9.8 Экспорт модуля и экспоненты открытого ключа |                     |                   |              |                 |                |              |              |  |
| Public key modulus path m                       | odulus.txt Public I | key exponent path | exponent.txt | object label Im | port object id | 383035314544 | getPublicKey |  |

Введите полный путь к файлам, в которые будут сохраняться модуль и экспонента открытого ключа и нажмите **getPublicKey**.

## 10. Удаление компонентов

При использовании автоматической установки в Windows воспользуйтесь панелью управления Windows, раздел **Удаление программ**. Если использовалась ручная установка, удалите файлы библиотек .dll, а также запустите файлы изменения реестра **remove esmarttoken x86.reg** или **remove esmarttoken x64.reg**, входящие в комплект установки.

Список библиотек для удаления в Windows:

- EsmartToken\_Javalib.dll
- esmart\_token\_gost\_mod.dll;
- isbc\_esmart\_token\_mod.dll
- isbc\_pkcs11\_main.dll.

Список библиотек для удаления в Linux:

- libEsmartToken\_Javalib.so;
- libisbc\_esmart\_token\_mod.so;
- libesmart\_token\_gost\_mod.so;
- *libisbc\_pkcs11\_main.so*.

Список библиотек для удаления в Mac OS X в папке Приложения/Applications:

- *libEsmartToken\_Javalib.dylib;*
- libisbc\_esmart\_token\_mod.dylib;
- libesmart\_token\_gost\_mod.dylib;
- libisbc\_pkcs11\_main.dylib.

Onытным пользователям Mac OS X рекомендуется удалить компонент, запустив в консоли: sudo /Applications/ESMART\ PKI\ Client/uninstall.sh